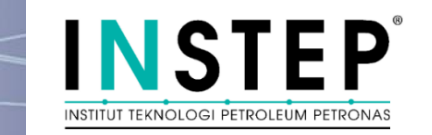

# ePortal User guide for Non-PETRONAS Participants

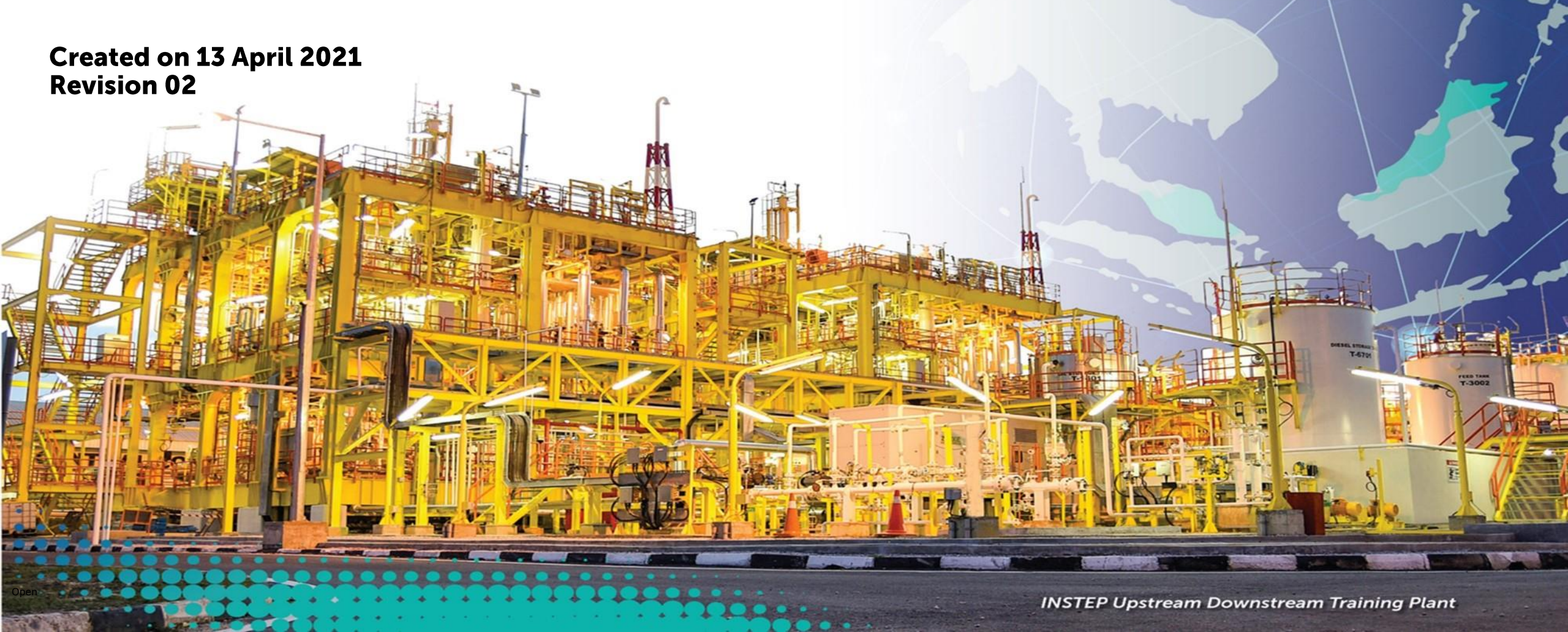

#### **Basic Process**

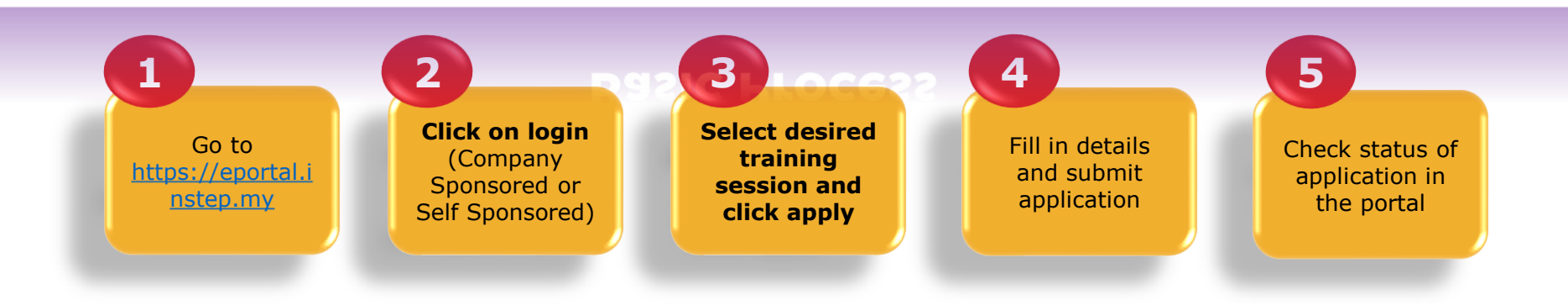

#### **Important Note:**

#### Confirmation Notification

- Email confirmation will be sent to registered email for the confirm candidates witihin 7 days before programmes start date.
- ePortal application status, meaning and action
  - In Process : Application successfully submitted to INSTEP for processing.
    - **Confirmed** : Confirmation email will be issued 7 days before the training date.
  - **Rejected** : Candidate is rejected and need to re-apply and complete the application if still available or apply for other session

#### ✤ Billing & Invoicing

- The Self-sponsor applicant shall make a payment after receiving confirmation email. The payment receipt to shall be emailed to wannurulsyakila.wa@petronas.com.my and cc to nurulnadia.mohamads@petronas.com & instep.ots@petronas.com.my
- **The Company sponsor applicant** can make a payment upon receiving the invoice after programme completed.
- You can also refer our online guide here: <u>https://eportal.instep.my/Help/OnlineGuide.html</u>

# INSTITUT TEKNOLOGI PETROLEUM PETR

## Sign In

User can sign in by using the following steps:

- 1. Go to INSTEP Data Intelligence & Learning Solution e-Portal (*iDILS e-Portal*) and navigate to the *Sign In t*ab.
- 2. Select **Company Sponsored**. Choose a **Company** from the drop-down list and enter company's focal **Email ID**. Click the **Login** button. A verification code will be sent to the focal email.
- 3. Enter the *Verification Code* from the email in the respective fields.
- 4. Click the Verify button to login
- 5. If the confirmation is successful, the System Main Menu will appear, if unsuccessful, the Sign In panel will appear.

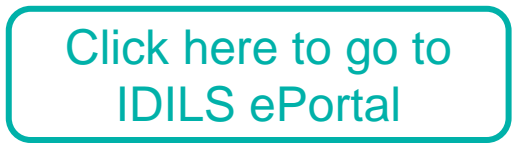

If a mismatched or invalid Company Name with Email ID or Verification Code is entered, user will be directed to re-enter the Email ID and Verification Code again with the error message.

If the company is not on the list, kindly please contact our administrator for help.

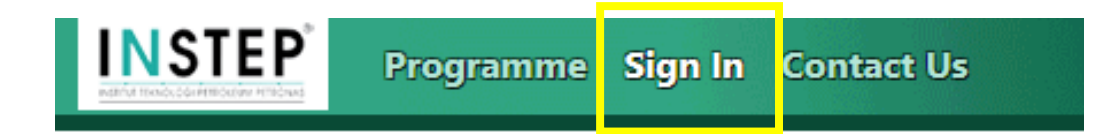

#### Please follow instructions below to proceed:

Company Account

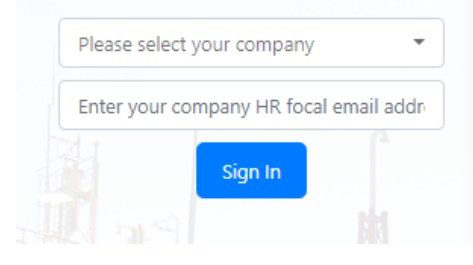

#### **Company Sponsored Applicant**

Company HR focal need to sign in into the portal by selection your company from the drop-down list and entering the HR Focal email account associated to the company. After entering valid HR email, the focal will receive a one-time 6-digit pin number (valid for 10 minutes) at their email which is needed to sign in into the portal.

After successful sign in, HR focal can choose to apply for

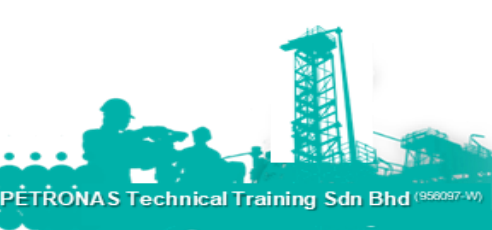

## Sign Up

User can sign up by using the following steps:

- 1. Go to INSTEP Data Intelligence & Learning Solution e-Portal (*iDILS e-Portal*) and navigate to the *Sign Up t*ab.
- 2. Enter company's focal *Email ID* and then click the *Sign Up* button. A *Verification Code* will be sent to the focal email.
- 3. Enter the *Verification Code* from the email in the respective fields and click the *Verify* button to *Sign Up.*
- 4. If the confirmation is successful, the Registration Sign Up Form will appear, then follow the stated instructions on page.
- 5. To register, company focal need to **fill in** some forms and **upload** required documents to be processed by INSTEP. HR focal are required to **download**, **fill** and **upload** the documents required in the portal.
- 6. Once **upload** is completed, click on **Submit** button to complete company registration. INSTEP focal will communicate with the company if the provided is incomplete or incorrect. Company will **receive** an **email notification** once the company has been added to the portal.
- 7. User also can click on **Save** button to save the incomplete company registration.

Oper

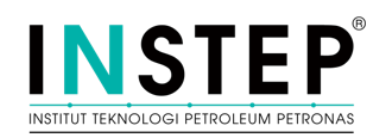

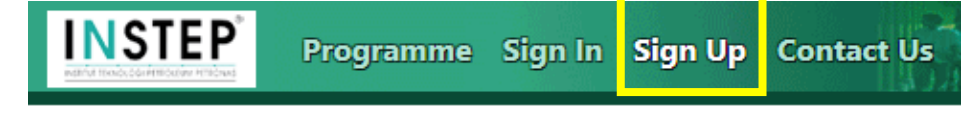

Please follow instructions below to proceed

Company

Enter your company H

| 출<br>count Sign Up | Company Registration                                                                                                    |
|--------------------|----------------------------------------------------------------------------------------------------|
| l email address    | To register your company into INSTEP ePortal, Company HR focal need to fill in some forms and upload required documents to<br>be processed by INSTEP. HR focal are required to download, fill and upload the documents required below: |
|                    | 1. Customer Input Creation Form (Download Here)                                                                                                    |
| n Up               | 2. Know Your Customer (KYC) Questionnaires (Download Here)                                                                                                    |
|                    | The following additional documents need to be provided by your company for the company creation process prior submitting the company creation request:                                                                                 |
|                    | 3. A copy of certificate of business incorporation (Only for Malaysian registered company).                                                                                                    |
|                    | 4. Form 9 (and Form 13 if there are any changes in company name) (Only for Malaysian registered company).                                                                                                    |
|                    | 5. A copy of Sales and Services Tax (SST) certificate (Only for Malaysian registered company).                                                                                                    |
|                    | 6. Bank statement (1st page only).                                                                                                    |
|                    | 7. A copy of certificate of business registration (English version) (Only for company not registered in Malaysia).                                                                                                    |
|                    | 8. Bank Negara Malaysia (BNM) declaration form (Only for company not registered in Malaysia). (Download Here)                                                                                                    |
|                    | 9. Other supporting documents that are deemed necessary.                                                                                                    |
|                    | If you require to setup PTTSB as your Vendor (payment processing) in your Financial System, please provide                                                                                                    |
|                    | documents or forms that you would require us to fill-up/submit.                                                                                                    |

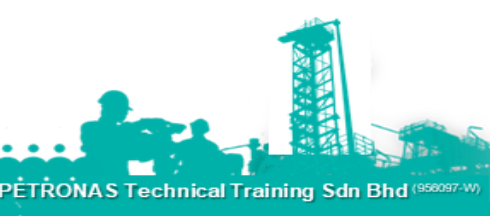

#### **Documents required to be provided by company for Customer Registration process are as per table below:**

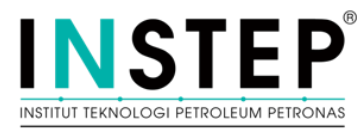

| <b>Documents Required</b>                                        | Company<br>Registered in<br>Malaysia | Company Not<br>Registered in<br>Malaysia | Provided by<br>INSTEP |
|------------------------------------------------------------------|--------------------------------------|------------------------------------------|-----------------------|
| Customer Input Creation Form (CIC)                               | $\checkmark$                         | $\checkmark$                             | $\checkmark$          |
| Know Your Customer (KYC) Questionnaires                          | $\checkmark$                         | $\checkmark$                             | $\checkmark$          |
| A copy of certificate of business incorporation                  | $\checkmark$                         |                                          |                       |
| Form 9 (and Form 13 if there are any changes in company name)    | $\checkmark$                         |                                          |                       |
| A copy of Sales and Services Tax (SST) certificate               | $\checkmark$                         |                                          |                       |
| Bank statement (1st page only)                                   |                                      | $\checkmark$                             |                       |
| A copy of certificate of business registration (English version) |                                      | $\checkmark$                             |                       |
| Bank Negara Malaysia (BNM) declaration form                      |                                      | $\checkmark$                             | $\checkmark$          |
| Other supporting documents that are deemed necessary             | $\checkmark$                         | $\checkmark$                             |                       |

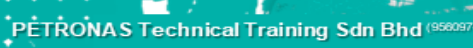

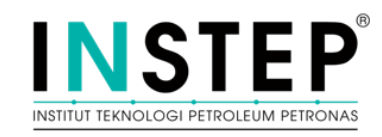

#### Programme

Apply New Programme Session

Programme Session can be applied by following the steps below:

- 1. Choose the desired Year, Month and Programme Category. The list of Programme Sessions will appear.
- 2. Click on the *Apply* button.
- 3. A new window with empty data fields will be displayed. Fill in the application form in their respective fields.
- 4. Accept the *Terms and Conditions* before submit the application.
- 5. Click on the *Submit* button to submit the application or *Cancel* to discard.

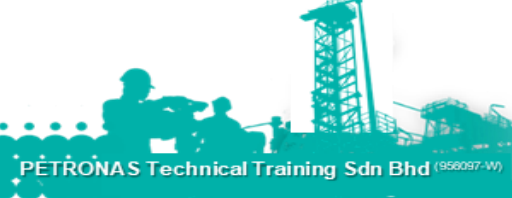

### **Application**

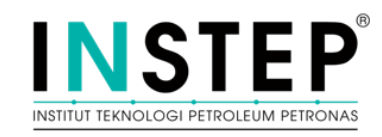

User can **apply** new Programme Session by following the steps below:

- Choose the desired Year, Programme Category and Programme Session. The list of Participants will be appeared.
- 2. Click on the *Apply* button.
- 3. A new window with empty data fields will be displayed. Type-in the new information in their respective fields.
- 4. Click on the *Submit* button to submit the application or *Cancel* to discard.

User can **delete** participant's application by following the steps below:

- 1. Choose the desired **Year**, **Programme Category** and **Programme Session**. The list of Participants will be appeared.
- 2. Choose the desired participant and then click on the *Edit* button.
- 3. Click on the *Delete* button to delete the application or *Cancel* to discard.

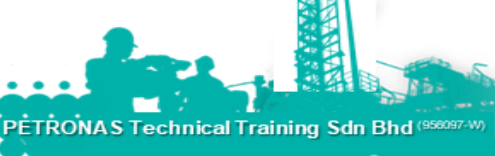

### **Application**

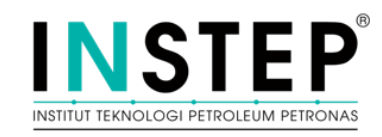

User can **update** participant's application information by following the steps below:

- 1. Choose the desired **Year**, **Programme Category** and **Programme Session**. The list of Participants will appear.
- 2. Choose the desired participant and then click on the *Edit* button.
- 3. A new window will be displayed. Type-in the updated information in their respective fields.
- 4. Click on the **Update** button to save the updated information or **Cancel** to discard.

User can **Find Programme Session** by using the following steps:

- 1. At the *Programme Session* sub-panel located at the top left corner of the screen, click the *search icon* button.
- 2. Panel of searching will be appeared. Type-in keywords in the **Search Text** field and then tap Enter.
- 3. The list of Programme Sessions will be displayed in the panel. Select the desired Programme Session and then click *OK* button.
- 4. The choice of Programme Session will be replaced in the Programme Session drop-down list.

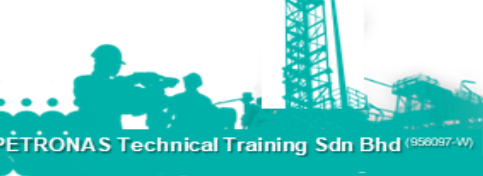

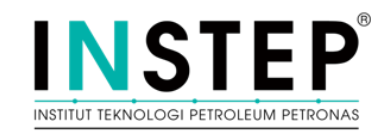

#### Sign In

User can sign in by using the following steps:

- 1. Go to INSTEP Data Intelligence & Learning Solution e-Portal (iDILS e-Portal) and go to the *Sign In* tab.
- 2. Select Self Sponsored. Enter user's Email ID and then click the Login button. A verification code will be sent via email.
- 3. Enter the Verification Code according to their respective fields.
- 4. Click the Verify button to login
- 5. If the confirmation is successful, the System Main Menu will appear, if unsuccessful, the Sign In panel will appear.

Click here to go to IDILS ePortal

If a mismatched or invalid Email ID or Verification Code is entered, user will be directed to re-enter the Email ID and Verification Code again with the error message.

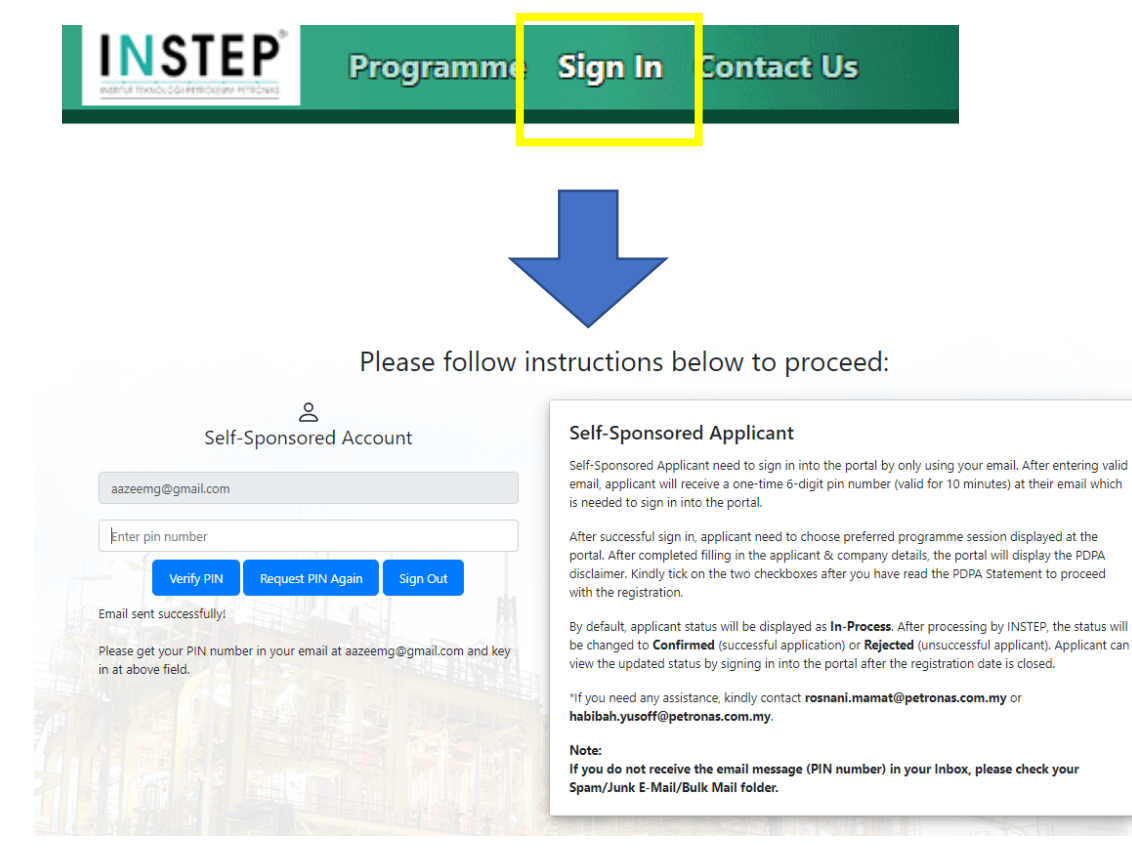

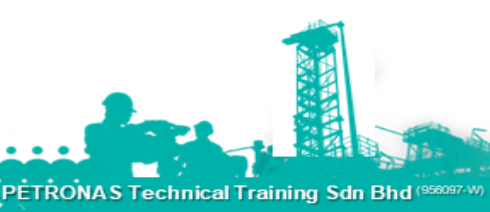

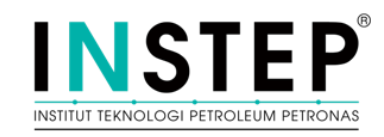

#### Programme

- Apply New Programme Session
- Programme Session can be applied by following the steps below:
- 1. Choose the desired **Year**, **Month** and **Programme Category**. The list of Programme Sessions will be appeared.
- 2. Click on the *Apply* button.
- 3. A new window with empty data fields will be displayed. Fill in the application form in their respective fields.
- 4. Accept the *Terms and Conditions* before submit the application.
- 5. Click on the **Submit** button to submit the application or **Cancel** to discard.

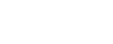

Oper

## INSTITUT TEKNOLOGI PETROLEUM PETRONAS

#### **Application**

User can **apply** new Programme Session by following the steps below:

- 1. Choose the desired **Year**, **Programme Category** and **Programme Session**. The list of Participants will be appeared.
- 2. Click on the *Apply* button.
- 3. A new window with empty data fields will be displayed. Type-in the new information in their respective fields.
- 4. Click on the *Submit* button to submit the application or *Cancel* to discard.

User can **delete** participant's application by following the steps below:

- 1. Choose the desired **Year**, **Programme Category** and **Programme Session**. The list of Participants will be appeared.
- 2. Choose the desired participant and then click on the *Edit* button.
- 3. Click on the *Delete* button to delete the application or *Cancel* to discard.

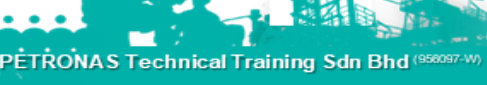

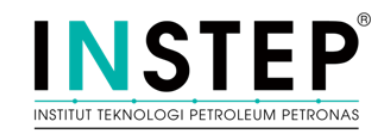

#### **Application**

User can **update** participant's application information by following the steps below:

- 1. Choose the desired **Year**, **Programme Category** and **Programme Session**. The list of Participants will be appeared.
- 2. Choose the desired participant and then click on the *Edit* button.
- 3. A new window will be displayed. Type-in the updated information in their respective fields.
- 4. Click on the **Update** button to save the updated information or **Cancel** to discard.

User can **Find Programme Session** by using the following steps:

- 1. At the *Programme Session* sub-panel located at the top left corner of the screen, click the *search icon* button.
- 2. Panel of searching will be appeared. Type-in keywords in the **Search Text** field and then tap Enter.
- 3. The list of Programme Sessions will be displayed in the panel. Select the desired Programme Session and then click *OK* button.
- 4. The choice of Programme Session will be replaced in the Programme Session drop-down list.

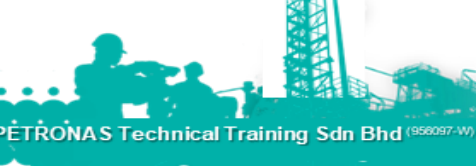

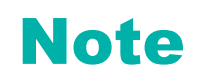

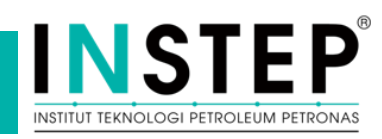

□In Process: Application is received and being processed by INSTEP.

Confirmed: Confirmation email will be issued 7 days before the training date.

Rejected: Candidate is rejected and need to re-apply and complete the application if still available or apply for other session.

□Self-sponsor applicant shall make a payment after receive confirmation email. The payment receipt need to be sent via email to: <u>wannurulsyakila.wa@petronas.com.my</u> and cc to <u>nurulnadia.mohamads@petronas.com</u> & <u>instep.ots@petronas.com.my</u>

**Company sponsor applicant** will receive invoice after training completed.

#### **Cancellation & Change Date**

Logic for cancellation & change date \*only applicable for session that not yet send confirmation.

- A. If Status = **In Process** 
  - 1. Candidate can refer guideline on how to delete application.
  - 2. Apply to preferred date after previous application has been deleted.

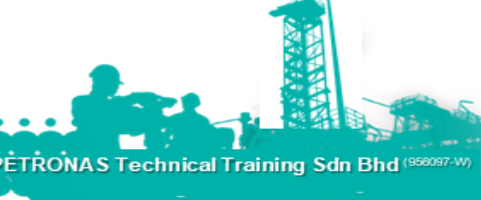

## **Cancellation & Change Date**

Logic for cancellation & change date \*only applicable for session that not yet send confirmation.

#### A. If Status = In Process

- 1. Candidate can refer guideline on how to delete application.
- 2. Apply to preferred date after previous application has been deleted.

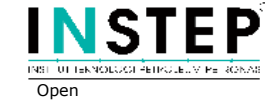

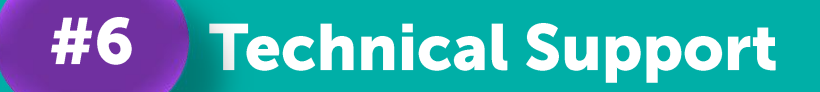

Operating Day/Hours: Sunday – Thursday / 08.00 am – 05.00 pm

Contact Person: M Amirul Azeem Ghazali System Management (Digital) mamirulazeem.ghazal@petronas.com

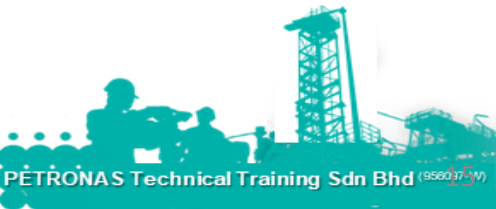